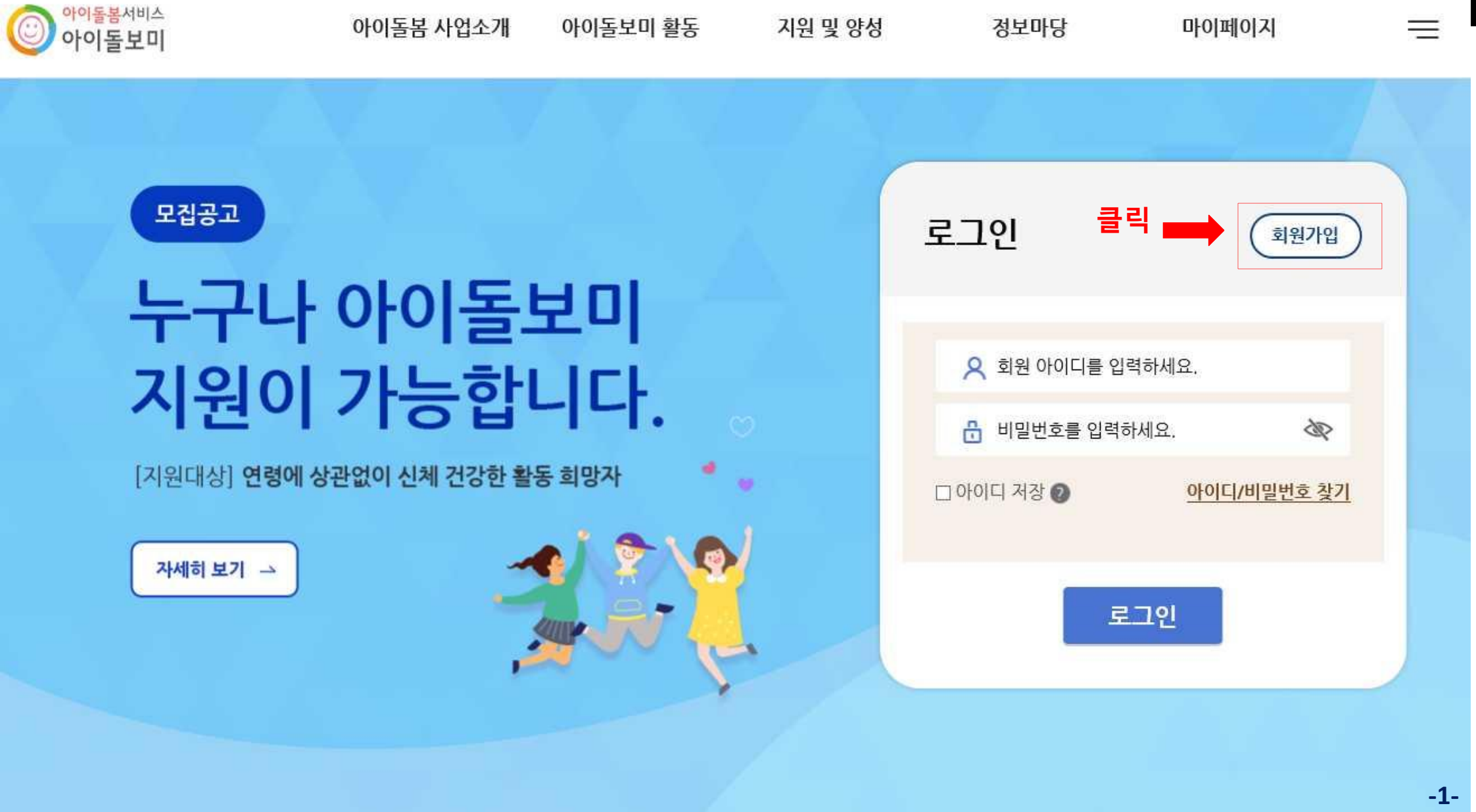

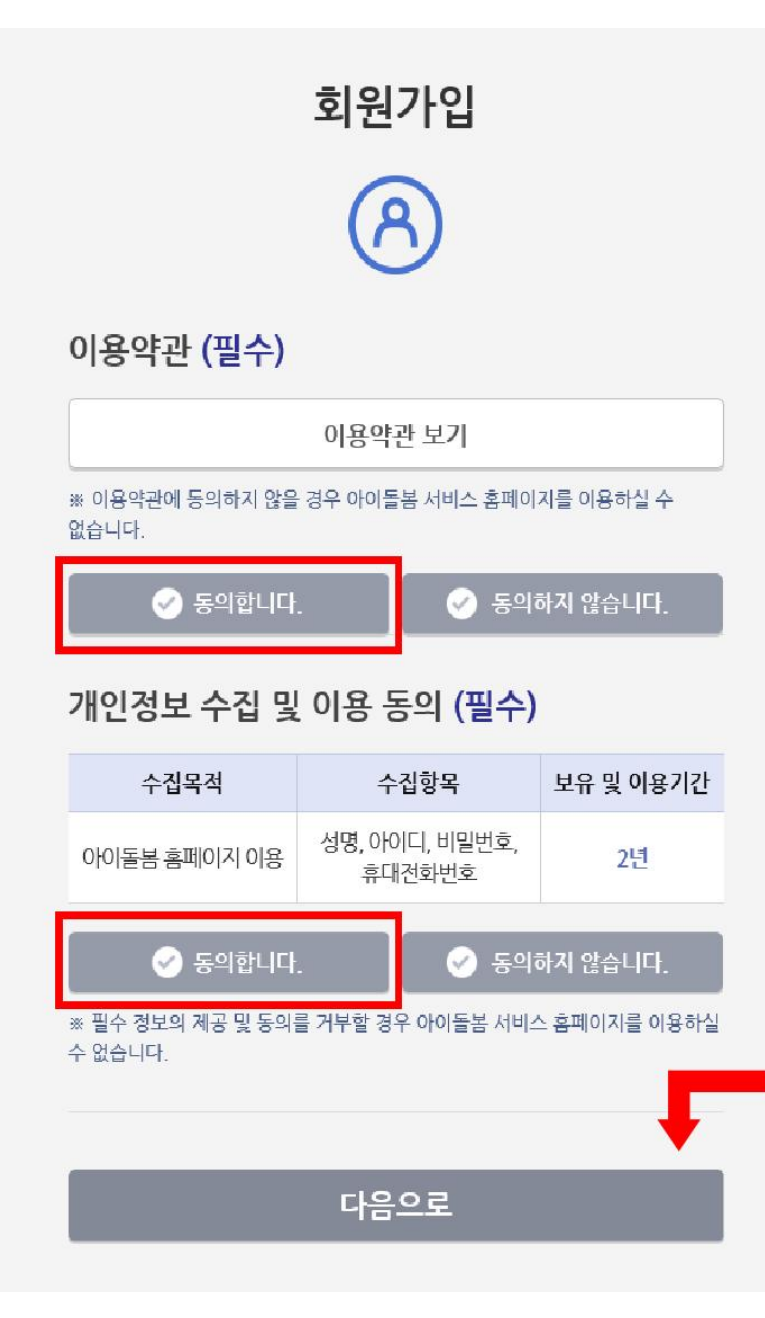

동의 후 클릭

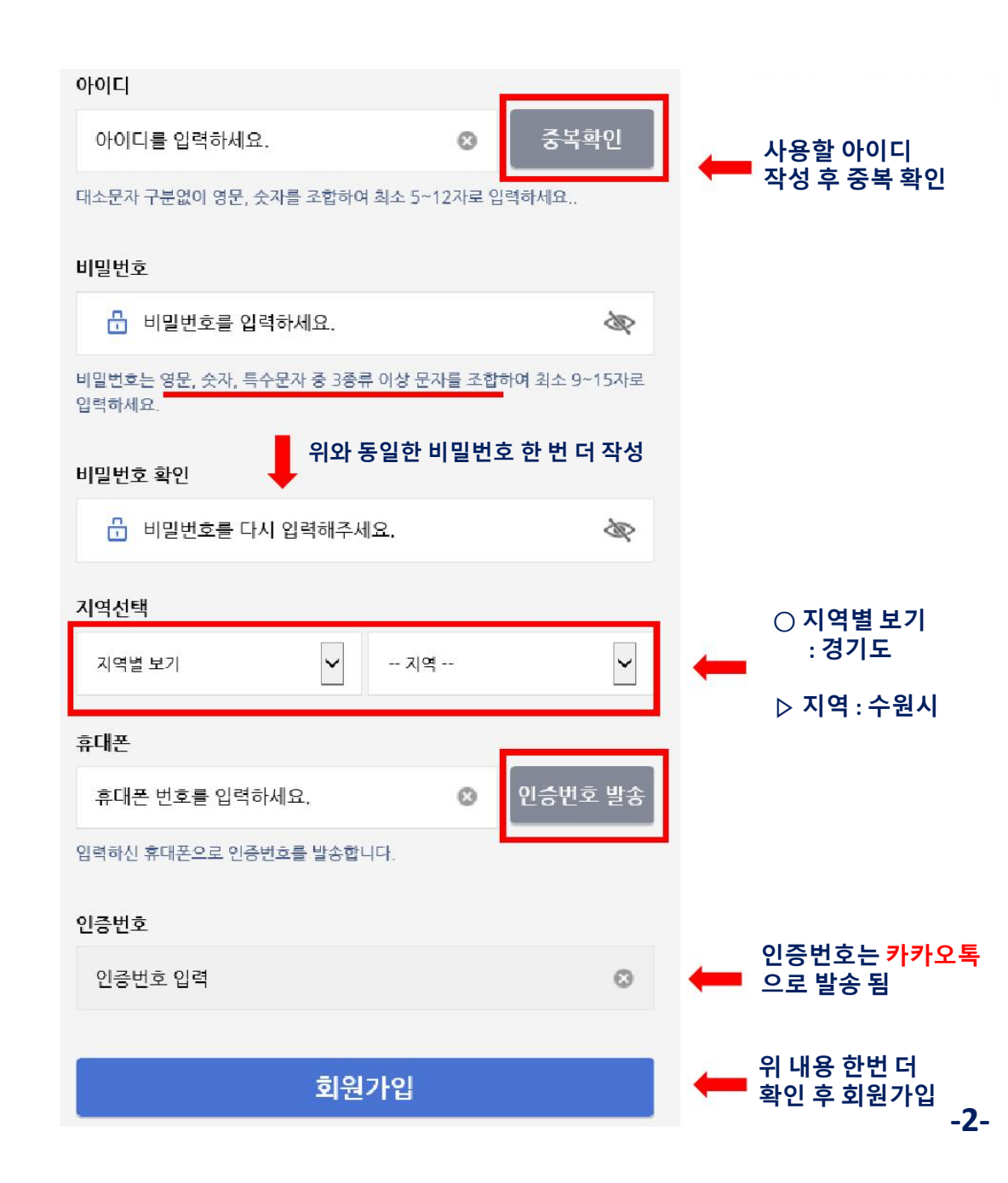

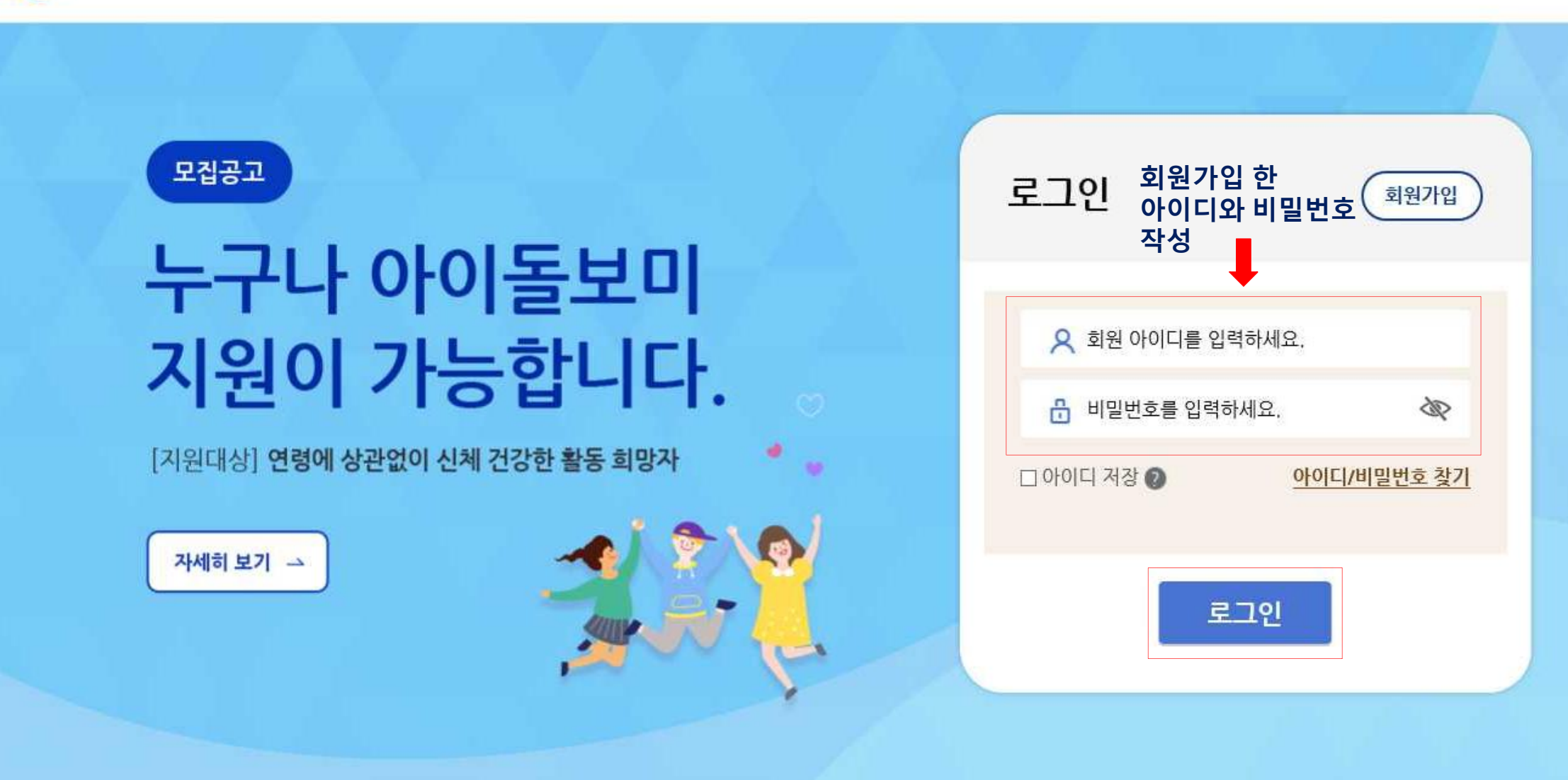

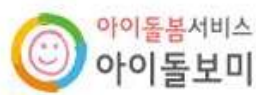

아이돌봄 사업소개 아이돌보미 활동 지원 및 양성 정보마당

마이페이지

 $\equiv$ 

| 아이돌봄서비스<br>아이돌보미 |                    | 아이돌봄 사업소개    | 아이돌보미 활동 | 지원 및 양성     | 1 정보마당  | 마이페이지     | Ξ   |
|------------------|--------------------|--------------|----------|-------------|---------|-----------|-----|
| 자주 쓰는 서비스        |                    | 아이돌봄 사업소개    | 돌봄활동내용   | 아이돌보미 지원    | 공지사항    | 회원정보      |     |
| ų                | Ē.                 | 사업현황         | 의무사항     | 선발과정        | 지주하는질문  | 활동내역      |     |
| 활동관리             | 활동일지               |              | 활동수당및급여  | 양성과정        | 서비스제공기관 | 활동일지      |     |
|                  |                    |              | 활동제한     | দ্রন্তর 🛑 2 |         | 근태관리      |     |
|                  |                    |              |          |             |         | 교육관리      |     |
|                  |                    |              |          |             |         | 급여조회      |     |
|                  |                    |              |          |             |         | 1:1문의     |     |
| [2               | 지원대상] <b>연령에 상</b> | 관없이 신체 건강한 횤 |          | 활동일지 미작성    | 0社      | 1         |     |
|                  |                    |              |          |             | 급여계좌    | 등록된 계좌 없음 | 2   |
|                  | 자세히 보기 🖂           | 활동내역         | 정보수정     |             |         |           |     |
|                  |                    |              |          |             |         |           | -4- |

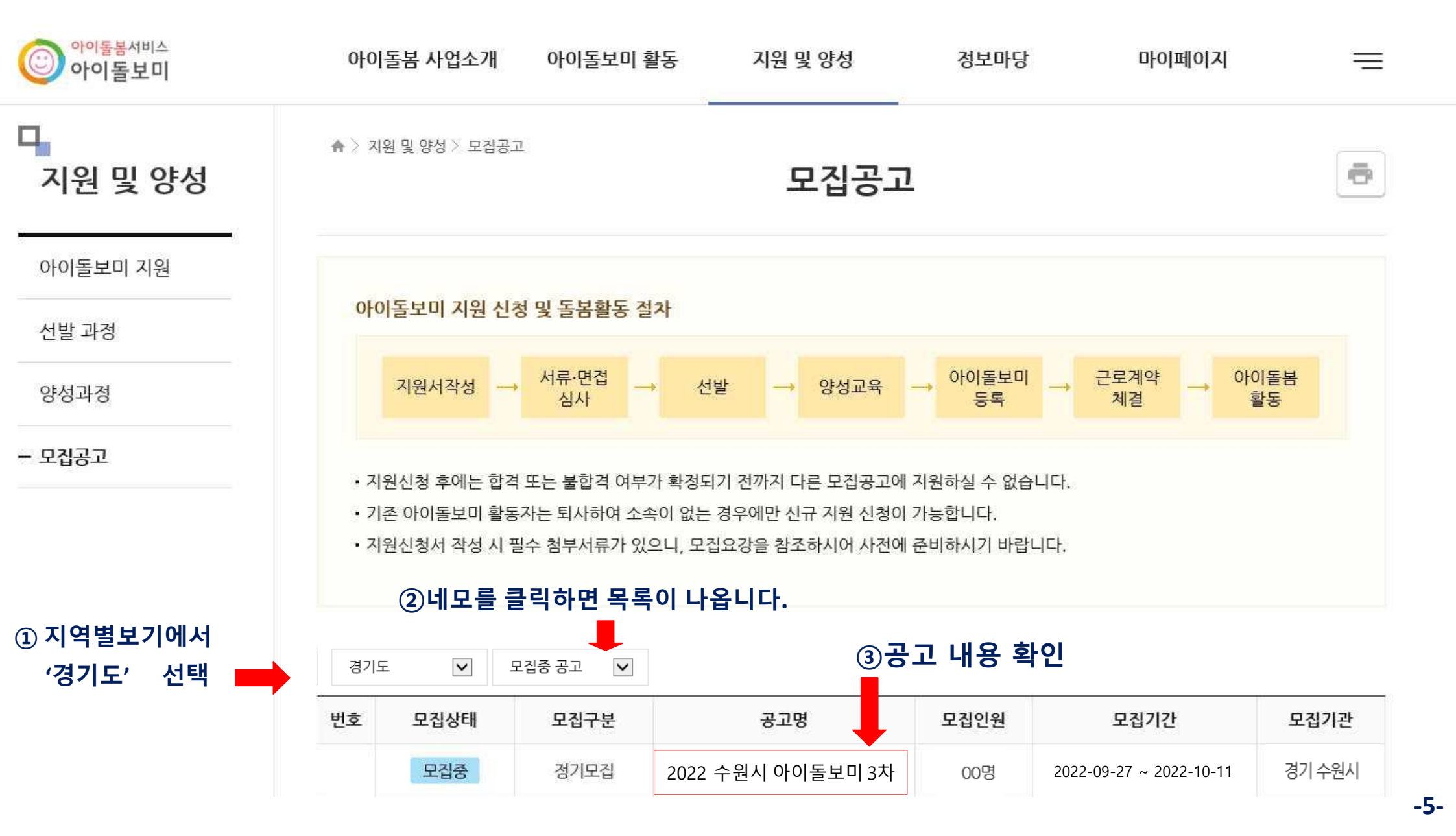

| 이돌보미 지원 | 기본 정보                 |                                                                                                    |                                                |  |  |
|---------|-----------------------|----------------------------------------------------------------------------------------------------|------------------------------------------------|--|--|
| !발 과정   | 공고명                   | 2022 수원시 아이돌보미 3차                                                                                                    |                                                |  |  |
| 성과정     | 모집기관                  | 경기 수원시 건강가정지원센터 (031-245-1319)                                                                                                    |                                                |  |  |
| 공고      | 모집기간                  | 모집기간 2022-09-27 ~ 2022-10-11                                                                                                    |                                                |  |  |
|         | 모집인원                  | 00명                                                                                                    |                                                |  |  |
|         | 제출서류<br>(준비서류)        | 1) 개인정보 수집·이용·제공에 대한 동의서 1부(확인자 명에 자필 서명 후 제출)<br>2) 지원서 1부<br>3) 아이돌봄 활동 연계 신청서 1부(서명 란에 자필 서명 후 제출)<br>4) 주민등록등본 1부(최근 3개월 이내 발급분)(본인만 주민번호 전체공개)<br>5) 기본증명서 1부(최근 3개월 이내 발급분) |                                                |  |  |
|         | 첨부파일                  | 기타 자세한 사항은 첨부파일 문서를 참고 하세요.<br>2022 수원시 아이돌봄지원사업 아이돌보미 모집안내.hwp                                                                                                    | 1. 첨부파일 다운하기(제출서류포함)<br>◀━━ 2. 채용공고 및 첨부파일 내용을 |  |  |
|         | ▪ 모집 내용               | <u>돌보미 지원신청방법(참고).pdf</u>                                                                                                    | 꼭 읽어보세요.<br>3. 첨부파일에 있는 제출 서류 다운               |  |  |
|         | 〈수원시 아이돌보<br>수원시건강가정지 | 받은 후 작성<br>4. 제출서류는 한 파일로 압축 후 첨부 준비<br><sup>게돌봐주실</sup> (예)000(이름)지원서류. zip                                                                                                    |                                                |  |  |
|         | 시간제 및 종일제             | 아이돌보미 활동자를 모집합니다.                                                                                                    | 5. 공고 맨 하단 '지원신청' 선택                           |  |  |
|         |                       | 지원신청                                                                                                    | 목록 -6                                          |  |  |

П. 지원 및 양성

♠ 〉 지원 및 양성 〉 모집공고

모집공고

-

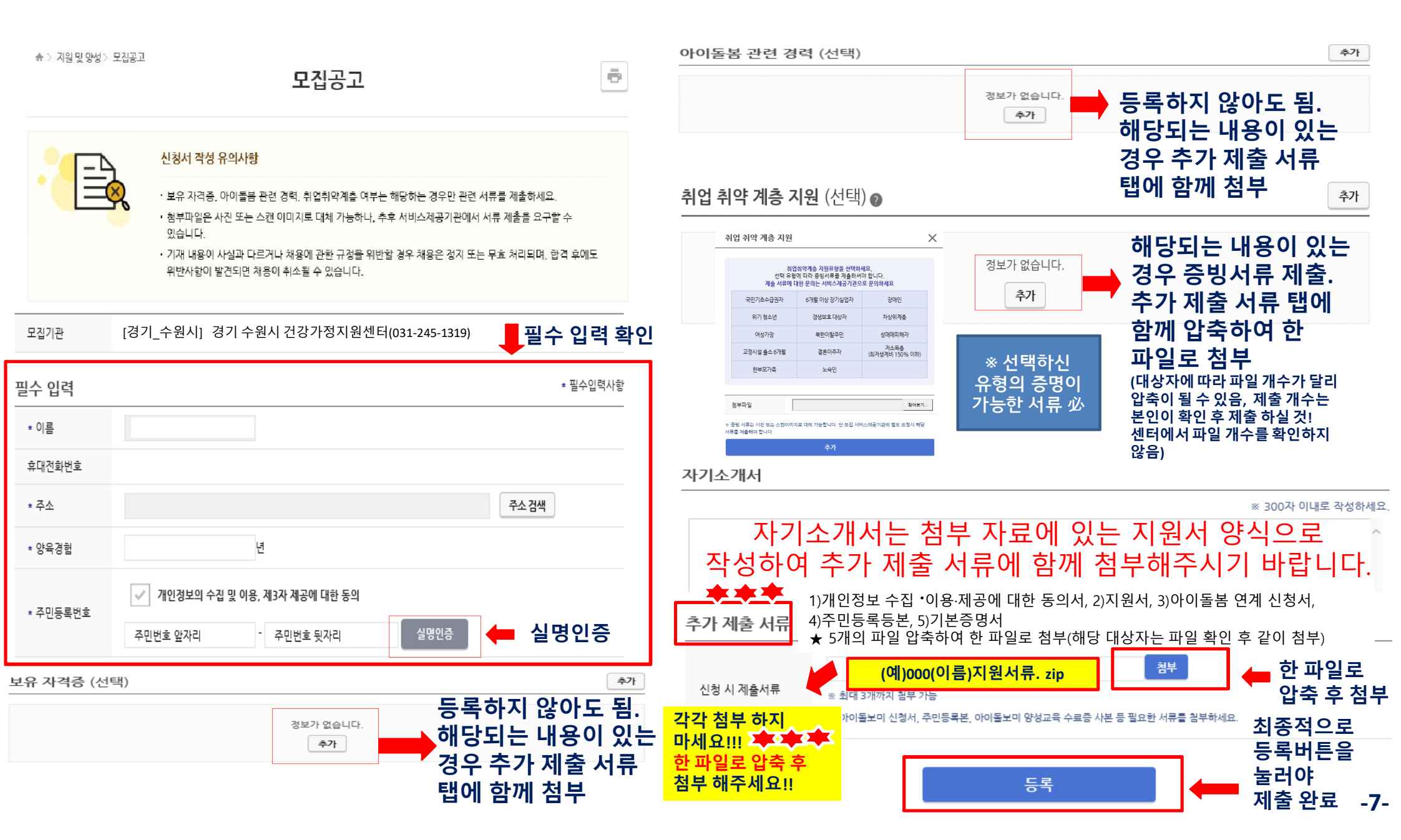

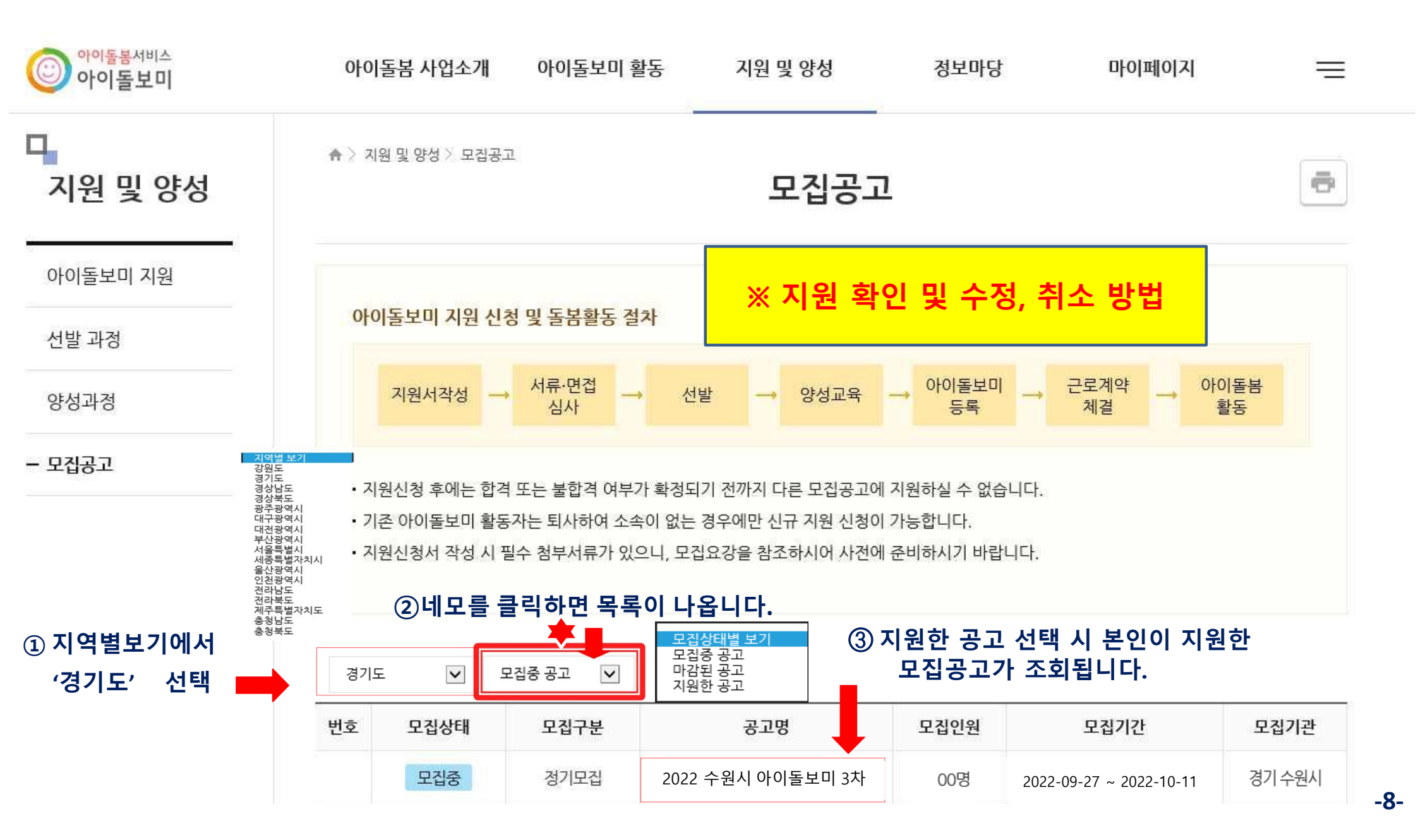

| ┗<br>지원 및 양성 | ♠ > 지원 및 양성 > 모집공고<br>도집공고 |                                                                     |                                                                          |  |  |  |  |
|--------------|----------------------------|---------------------------------------------------------------------|--------------------------------------------------------------------------|--|--|--|--|
| 아이돌보미 지원     | 기본 정보                      |                                                                     |                                                                          |  |  |  |  |
| 선발 과정        | 공고명                        | 2022 수원시 아이돌보미 3차                                                   |                                                                          |  |  |  |  |
| 양성과정         | 모집기관                       | 경기 수원시 건강가정지원센터 (031-245-1319) **** ※ 지원자 분의 실수로 인해<br>서류 누락·기재 착오, |                                                                          |  |  |  |  |
| - 모집공고       | 모집기간                       | 모집중 2022-09-27 ~ 2022-10-11<br>지의스저 비트우 트헤                          | 지류 미 세울 사양 발생 지<br>별도 통지 하지 않으며,<br>이로 인해 발생되는 불이익은<br>지원자의 책임임을 알려드립니다. |  |  |  |  |
|              | 모집인원                       | 이원구성 미근을 중에<br><sup>00명</sup> 지원신청서 수정페이지<br>신청시 입력했던 모든 L          | 로 이동.<br>내용 수정 가능                                                        |  |  |  |  |
|              |                            | 모집 마감 후<br>수정 불가 거원수정                                               | 지원취소 목록<br>지원취소 버튼을 통해<br>지원을 취소 할 수 있음                                  |  |  |  |  |

-9-